## Inhoud

| Inleiding                     |                                         | 9  |
|-------------------------------|-----------------------------------------|----|
| Over de auteur                |                                         | 11 |
| Welk programma heeft u nodig? |                                         | 12 |
| Wat I                         | heeft u verder nodig?                   | 13 |
| Syste                         | Systeemvereisten                        |    |
| Phote                         | oshop aanschaffen                       | 13 |
| 1                             | Start                                   | 15 |
| 1.1                           | Voorkeuren resetten                     | 16 |
| 1.2                           | Een nieuwe afbeelding maken             | 17 |
| 1.3                           | De werkruimte                           | 18 |
| 1.4                           | Oefenbestanden downloaden               | 19 |
| 1.5                           | Oefenbestand openen                     | 19 |
| 1.6                           | Achtergrond afbeeldingsvenster wijzigen | 20 |
| 1.7                           | Een nieuwe afbeelding instellen         | 21 |
| 1.8                           | Voorinstellingen                        | 22 |
| 1.9                           | Een serie afbeeldingen openen           | 23 |
| 1.10                          | Gereedschappen                          | 24 |
| 1.11                          | Deelvensters                            | 26 |
| 1.12                          | Ongedaan maken en <i>Historie</i>       | 27 |
| 1.13                          | Sneltoetsen                             | 28 |
| 1.14                          | In- en uitzoomen                        | 30 |
| 1.15                          | Beeld verplaatsen                       | 32 |
| 1.16                          | Beeld draaien                           | 33 |
| 1.17                          | Voorkeuren                              | 34 |

| 2    | Opslaan en exporteren           | 35 |
|------|---------------------------------|----|
| 2.1  | Waar bewaart u de afbeelding?   | 35 |
| 2.2  | Welke extentie?                 | 36 |
| 2.3  | De standaard Photoshop-indeling | 36 |
| 2.4  | Bewerkingen opslaan             | 36 |
| 2.5  | Afsluiten                       | 37 |
| 2.6  | Lagen samenvoegen               | 37 |
| 2.7  | Opslaan voor drukwerk           | 38 |
| 2.8  | Opslaan voor beeldschermen      | 39 |
| 2.9  | Transparante achtergrond        | 40 |
| 2.10 | Alfakanalen                     | 41 |
| 2.11 | Lagen exporteren                | 41 |
| 2.12 | Animatie exporteren             | 42 |

| 3   | Afbeeldingsgrootte en uitsnijden    | 43 |
|-----|-------------------------------------|----|
| 3.1 | Afbeeldingsgrootte                  | 44 |
| 3.2 | Resolutie                           | 45 |
| 3.3 | Canvasgrootte                       | 48 |
| 3.4 | Uitsnijden                          | 51 |
| 3.5 | Uitsnijden met behoud van inhoud    | 52 |
| 3.6 | Uitsnijden van een selectie         | 53 |
| 3.7 | Uitsnijden en horizon rechtzetten   | 54 |
| 3.8 | Uitsnijden en roteren               | 55 |
| 3.9 | Uitsnijden en perspectief bijwerken | 57 |

| 4    | Transformatie                         | 59 |
|------|---------------------------------------|----|
| 4.1  | Transformatiemethodes                 | 59 |
| 4.2  | Schalen                               | 60 |
| 4.3  | Verplaatsen                           | 60 |
| 4.4  | Roteren                               | 60 |
| 4.5  | Schuintrekken                         | 61 |
| 4.6  | Vervormen                             | 61 |
| 4.7  | Verdraaien                            | 62 |
| 4.8  | Spiegelen                             | 62 |
| 4.9  | Referentiepunt verplaatsen            | 63 |
| 4.10 | Perspectief verdraaien van een object | 64 |
| 4.11 | Perspectief verdraaien met een gebouw | 67 |

| 5    | Lagen                                                | 69  |
|------|------------------------------------------------------|-----|
| 5.1  | Een open bestand maken                               | 70  |
| 5.2  | Het deelvenster Lagen                                | 71  |
| 5.3  | De achtergrondlaag aanpassen                         | 72  |
| 5.4  | Een nieuwe laag maken                                | 73  |
| 5.5  | Afbeeldingen maken in een laag                       | 73  |
| 5.6  | Een afbeelding plaatsen                              | 74  |
| 5.7  | De laagvolgorde wijzigen                             | 74  |
| 5.8  | Een laag transparant maken                           | 75  |
| 5.9  | Een tekstlaag maken                                  | 75  |
| 5.10 | Tekstlaag omzetten naar pixellaag                    | 76  |
| 5.11 | Een afbeelding in een laag selecteren en verplaatsen | 76  |
| 5.12 | Lagen selecteren en deselecteren                     | 78  |
| 5.13 | Laag dupliceren                                      | 78  |
| 5.14 | Laag dupliceren naar een ander document              | 79  |
| 5.15 | Laag verwijderen                                     | 79  |
| 5.16 | Lagen groeperen                                      | 79  |
| 5.17 | Een groep dupliceren                                 | 79  |
| 5.18 | Inhoud van een groep bekijken                        | 80  |
| 5.19 | Degroeperen                                          | 80  |
| 5.20 | Lagen vergrendelen en ontgrendelen                   | 81  |
| 5.21 | Laagvolgorde                                         | 82  |
| 5.22 | Lagen uitlijnen                                      | 84  |
| 5.23 | Lagen koppelen                                       | 85  |
| 5.24 | Laagstijlen en -effecten                             | 91  |
| 5.25 | Effecten toepassen                                   | 92  |
| 5.26 | Slimme lagen                                         | 99  |
| 5.27 | Overvloeien                                          | 103 |
| 6    | Maskers                                              | 111 |
|      |                                                      |     |
| 6.1  | Afbeeldingen combineren                              | 112 |
| 6.2  | Selectie toepassen op een masker                     | 115 |

6.3 Vectormaskers

118

| 7   | Opvul- en aanpassingslagen             | 119 |
|-----|----------------------------------------|-----|
| 7.1 | Aanpassingslagen toepassen             | 120 |
| 7.2 | Opvullagen toepassen                   | 122 |
| 7.3 | Aanpassingslagen instellen op één laag | 126 |

127

## 8 Selecteren

| 8.1  | Selecties tekenen                        | 128 |
|------|------------------------------------------|-----|
| 8.2  | Selectieopties                           | 130 |
| 8.3  | Selectie met willekeurige lijnen         | 133 |
| 8.4  | Selectie met rechte lijnen               | 134 |
| 8.5  | Rechte en willekeurige lijnen combineren | 135 |
| 8.6  | Selectie met Magnetische lasso           | 136 |
| 8.7  | Snelle selectie                          | 138 |
| 8.8  | Selecteren met de toverstaf              | 140 |
| 8.9  | Selecteren met kleurbereik               | 145 |
| 8.10 | Snelmaskermodus                          | 148 |
| 8.11 | Selectie opslaan                         | 150 |
| 8.12 | Selecties maken van paden                | 152 |
| 8.13 | Selecteren en maskeren                   | 153 |
|      |                                          |     |

| 9    | Paden tekenen                           | 159 |
|------|-----------------------------------------|-----|
| 9.1  | Pad verplaatsen                         | 160 |
| 9.2  | Pad bewerken                            | 161 |
| 9.3  | Selectie van een pad maken              | 162 |
| 9.4  | Pad met rechte lijnen tekenen           | 163 |
| 9.5  | Pad met gebogen lijnen tekenen          | 165 |
| 9.6  | Gebogen en rechte lijnen combineren     | 169 |
| 9.7  | Vormen samenvoegen tot een pad          | 173 |
| 9.8  | Uitknippad maken                        | 177 |
| 9.9  | Pad met aangepaste vormen               | 178 |
| 9.10 | Selectie van pad en doezelaar instellen | 182 |
| 9.11 | Een pad tijdelijk verbergen             | 182 |
| 9.12 | Een pad verwijderen                     | 182 |

| 10    | Kleuren en tonen                  | 183 |
|-------|-----------------------------------|-----|
| 10.1  | Helderheid                        | 184 |
| 10.2  | Selectieve kleur                  | 188 |
| 10.3  | Van kleur naar zwart-wit          | 191 |
| 10.4  | Kleur en zwart-wit combineren     | 193 |
| 10.5  | Het Camera Raw-filter             | 196 |
| 10.6  | Kleurmodi                         | 200 |
| 10.7  | De kleurkiezer                    | 204 |
| 10.8  | Kleurenstalen                     | 205 |
| 10.9  | Kleurenpipet                      | 205 |
| 10.10 | ) Kleurenstaal verwijderen        | 205 |
| 10.11 | PANTONE-kleuren (PMS)             | 206 |
| 10.12 | Steunkleuren                      | 207 |
| 10.13 | Duotoon maken met PANTONE-kleuren | 209 |
|       |                                   |     |
| 11    | Penselen                          | 211 |
| 11.1  | Penselen bekijken en uitproberen  | 212 |
| 11.2  | Schilderen met penselen           | 215 |
| 11.3  | Penseelinstellingen opslaan       | 222 |
|       |                                   |     |
| 12    | Montage                           | 223 |
| 12.1  | Viscocktail                       | 224 |
| 12.2  | Zonnige baby                      | 227 |
| 12.3  | Facelift                          | 230 |
| 12.4  | Dierentuin                        | 232 |
| 12.5  | Twee werelden                     | 239 |
| 12.6  | Toerist op stap                   | 245 |
|       |                                   |     |
| 13    | Filters                           | 253 |
| 13.1  | Slimme filters                    | 254 |
| 13.2  | Filters proberen                  | 256 |
| 13.3  | Filtergalerie                     | 257 |
| 13.4  | Galerie Vervagen                  | 259 |
| 13.5  | Verscherpen                       | 266 |
| 13.6  | Het filter Uitvloeien             | 267 |
| 13.7  | Gezichtsuitdrukking aanpassen     | 276 |
| 13.8  | Rode ogen bijwerken               | 280 |

@2017 Visual Steps - www.visual<br/>steps.nl - Dit is de inhoudsopgave van de Visual Steps-titel Photoshop CC - ISBN 978<br/> 9059056336

| 14   | Retoucheren                         | 281 |
|------|-------------------------------------|-----|
| 14.1 | Vlekken verwijderen                 | 282 |
| 14.2 | Egaal maken                         | 285 |
| 14.3 | Gebieden lichter en donkerder maken | 287 |
| 14.4 | Object van een foto verwijderen     | 290 |
| 14.5 | Witte tanden                        | 293 |
| 14.6 | Ogen bijwerken                      | 295 |
| 14.7 | Figuur bijwerken                    | 299 |
|      |                                     |     |

## Automatiseren

Index

307

303